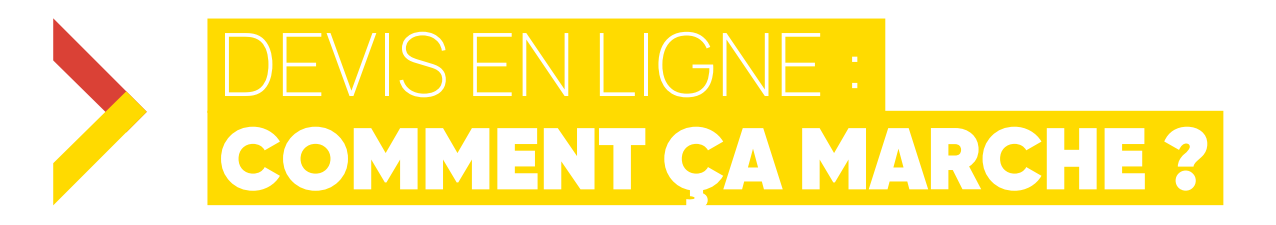

### J'AJOUTE MES PRODUITS AU DEVIS

Cliquez sur le bouton Ajouter au devis depuis une page résultat ou depuis la fiche produit. La création de devis en ligne s'applique à des demandes supérieures à 50 €HT. Les produits remisés ou vendus par nos partenaires ne sont pas éligibles à la création de devis.

## **2** CLIQUEZ SUR L'ICÔNE DU DEVIS

En haut à droite.

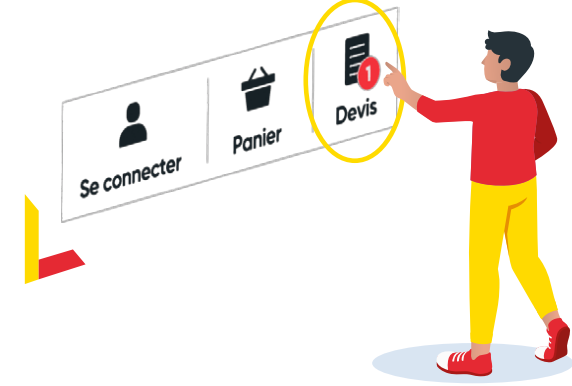

#### **3** RENSEIGNEZ VOS INFORMATIONS CLIENT

🗐 Ajouter au devis

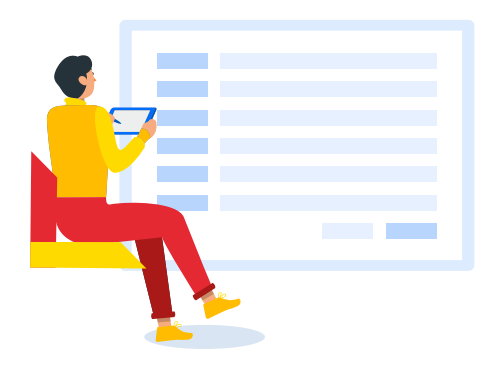

# **VALIDEZ LE DEVIS**

VALIDER LE DEVIS

Votre devis a été créé. Une copie vous a été envoyée à l'adresse email indiquée précédemment.

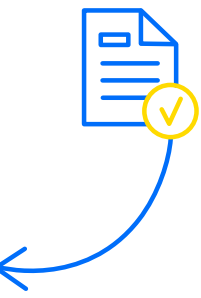

#### 5 POUR VALIDER VOTRE COMMANDE

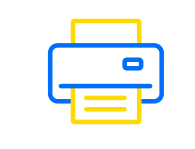

Imprimez le devis.

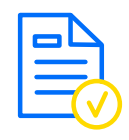

Tamponnez et signez votre devis. L'acceptation du devis ne peut engager DARTY PRO quant à la disponibilité des produits lors du passage de la commande.

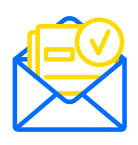

Envoyez votre bon de commande à <u>contactpro@fnacdarty.com</u> La commande est soumise à la création ou à l'existence d'un compte client DARTY PRO. À défaut vous pourrez régler par virement.